How to view your KYC Registration status on the KRA websites?

→ Check the communication sent by Citibank intimating which KRA website has the been updated

For CVL KRA:

- Open KRA portal using link → <u>https://www.cvlkra.com/</u>
- Click on KYC Inquiry  $\rightarrow$  Enter Alphanumeric PAN # and Captcha  $\rightarrow$  Click on Submit button

| COSL VENT                                             | TURES LIMITED                                                                                                    | •                                  | Por                                                              | tal Link                                            |                                     |             |                |             | KYC R       | WELC                  | TRA              | TION                | HGENC                       | Y (                     |
|-------------------------------------------------------|----------------------------------------------------------------------------------------------------|------------------------------------|------------------------------------------------------------------|-----------------------------------------------------|-------------------------------------|-------------|----------------|-------------|-------------|-----------------------|------------------|---------------------|-----------------------------|-------------------------|
| explorin                                              | g new horizone                                                                                                    | Home A                             | bout Us KY                                                       | C Inquiry KY                                        | C Validation Q 8                    | A Downlo    | ıds            |             |             |                       |                  |                     |                             |                         |
|                                                       |                                                                                                    |                                    |                                                                  |                                                     |                                     |             |                |             |             |                       |                  |                     |                             |                         |
|                                                       |                                                                                                    |                                    |                                                                  |                                                     |                                     | Search KYC  |                |             |             |                       |                  |                     |                             |                         |
|                                                       |                                                                                                    |                                    | p                                                                | AN No.                                              |                                     | 1           |                |             |             |                       |                  |                     |                             |                         |
|                                                       |                                                                                                    |                                    |                                                                  |                                                     |                                     | or          |                |             |             |                       |                  |                     |                             |                         |
|                                                       |                                                                                                    |                                    | Applicant                                                        | Name                                                |                                     | -           | Enter P        | AN Num      | ar          |                       |                  |                     |                             |                         |
|                                                       | D                                                                                                    | ate of Birth /                     | Date of Incorpo                                                  | oration                                             |                                     | 1           | Enter Fr       |             | Jei         |                       |                  |                     |                             |                         |
|                                                       |                                                                                                    | стј                                |                                                                  |                                                     |                                     | ~           | 1              |             |             |                       |                  |                     |                             |                         |
|                                                       |                                                                                                    |                                    | T5G                                                              | -                                                   |                                     |             |                |             |             |                       |                  |                     |                             |                         |
|                                                       |                                                                                                    |                                    | 1. 2. 20                                                         |                                                     |                                     |             |                |             |             |                       |                  |                     |                             |                         |
|                                                       | PAN or (Name, DO                                                                                                    | B & Exempt                         | Category) de                                                     | tails are Mand                                      | atory                               |             |                |             |             |                       |                  |                     |                             |                         |
|                                                       | Submit Rese                                                                                                    | t Print                            |                                                                  |                                                     | _                                   |             |                |             |             |                       |                  |                     |                             |                         |
|                                                       | 14                                                                                                    | -                                  |                                                                  |                                                     |                                     |             | inter Captcha  | a           |             |                       |                  |                     |                             |                         |
|                                                       | ·c 6                                                                                                    |                                    | CI                                                               | SI Vent                                             | ures Limite                         |             | KRA)           |             |             |                       |                  |                     |                             |                         |
|                                                       | - Y                                                                                                    |                                    |                                                                  | JOL TON                                             |                                     |             | lucij          |             |             |                       |                  |                     |                             |                         |
|                                                       |                                                                                                    |                                    |                                                                  |                                                     |                                     |             |                |             |             |                       |                  |                     |                             |                         |
|                                                       |                                                                                                    |                                    | PAN No :                                                         |                                                     |                                     |             |                |             |             |                       |                  |                     |                             |                         |
|                                                       |                                                                                                    | Current Date                       | PAN No :<br>& Time : 05                                          | Aug 2024 13:3                                       | 8:01                                |             |                |             |             |                       |                  |                     |                             |                         |
| KRA                                                   | KYC Status                                                                                                    | Current Date<br>KYC Hold<br>Reason | PAN No :<br>& Time : 05<br>Status Date                           | Aug 2024 13:3<br>KYC Date                           | 8:01<br>Modify Status               | Mod         | fy Hold Reason | м           | lodify Date | KYC<br>Mode           | IPV<br>Flag      | UBO<br>Details      | PERM<br>ADDProof            | CORI                    |
| KRA<br>CVL KRA                                        | KYC Status<br>KYC REGISTERED -                                                                                                 | Current Date<br>KYC Hold<br>Reason | PAN No :<br>& Time : 05<br>Status Date<br>18-12-2023             | Aug 2024 13:3<br>KYC Date<br>07-07-2015             | 8:01<br>Modify Status               | Mod         | fy Hold Reason | P           | fodify Date | KYC<br>Mode           | IPV<br>Flag<br>N | UBO<br>Details<br>Y | PERM<br>ADDProof<br>NON OVD | CORI<br>ADDPn<br>NON O  |
| KRA<br>CVL KRA<br>NDML                                | KYC Status<br>KYC REGISTERED -<br>New KYC<br>Not Checked with                                                                  | Current Date<br>KYC Hold<br>Reason | PAN No :<br>& Time : 05<br>Status Date<br>18-12-2023<br>15;32;41 | Aug 2024 13:3<br>KYC Date<br>07-07-2015<br>11:59:47 | 8:01<br>Modify Status               | Mod<br>atus | fy Hold Reason | ™<br>Hold / | Iodify Date | KYC<br>Mode<br>Reason | IPV<br>Flag<br>N | UBO<br>Details<br>Y | PERM<br>ADDProof<br>NON OVD | CORI<br>ADDPn<br>NON O  |
| KRA<br>CVL KRA<br>NDML<br>KRA<br>DOTEX                | KYC Status<br>KYC REGISTERED -<br>New KYC<br>Not Checked with<br>NDML KRA<br>Not Checked with                                  | Current Date<br>KYC Hold<br>Reason | PAN No :<br>& Time : 05<br>Status Date<br>18-12-2023<br>15;32:41 | Aug 2024 13:3<br>KYC Date<br>07-07-2015<br>11:59:47 | 8:01<br>Modify Status<br>Current St | Mod<br>atus | fy Hold Reason | Hold /      | Nodify Date | KYC<br>Mode<br>Reason | TPV<br>Flag      | UBO<br>Details<br>Y | PERM<br>ADDProof<br>NON OVD | CORI<br>ADDPn<br>NON O  |
| KRA<br>CVL KRA<br>NDML<br>KRA<br>DOTEX<br>KRA<br>CAMS | KYC Status<br>KYC REGISTERED -<br>New KYC<br>NOT Checked with<br>NDML KRA<br>Not Checked with<br>DOTEX KRA<br>Not Checked with | Current Date<br>KYC Hold<br>Reason | PAN No :<br>& Time : 05<br>Status Date<br>18-12-2023<br>15:32:41 | Aug 2024 13:3<br>KYC Date<br>07-07-2015<br>11:59:47 | 8:01<br>Modify Status<br>Current St | atus        | fy Hold Reason | Hold /      | Nodify Date | KYC<br>Mode<br>Reason | IPV<br>Flag      | UBO<br>Details<br>Y | PERM<br>ADDProof<br>NON OVD | CORF<br>ADDPro<br>NON O |

## For NDML KRA:

- Open KRA portal using link <u>https://kra.ndml.in/kra-web/</u>
- Click on <u>KYC Inquiry</u>  $\rightarrow$  Enter Alphanumeric PAN and captcha  $\rightarrow$  Click on Search button

| KYC Registration Agency                                                       | (KRA) ONSDL NSDL KRA                                                                           |
|-------------------------------------------------------------------------------|------------------------------------------------------------------------------------------------|
| Inquiry on KYC                                                                | " Indic                                                                                        |
| * PAN :                                                                       | Enter PAN Number Mandatory File  223981 C (Enter Text from Image)                              |
| Inquiry on KYC<br>Investor Details<br>PAN :                                   |                                                                                                |
| KRA Details<br>KRA Name :<br>KYC Date :<br>KYC Status :                       | CVL KRA<br>28-08-2019 10:55:18<br>KYC REGISTERED WITH CVLKRA Click here for Status Description |
| KYC Status Date :<br>KYC Remark :<br>KYC Mode :<br>IPV Flag :                 | 26-07-2024 13:02:35<br>NORMAL KYC<br>IPV NOT DONE                                              |
| Modification Status :<br>Modification Status Date :<br>Modification Remarks : | KYC REGISTERED WITH STUKRA Click here for Status Description<br>26-07-2024 13:02:35            |
| Modification KYC Mode :                                                       |                                                                                                |

If the KYC Status is not "KYC Registered" on CVLKRA or NDML KRA the Investor account is KYC Non-Compliant

For getting the account "KYC Registered" below process needs to be followed:

- To identify the reason for Non-Compliance by checking the KYC Remarks or Modify/Modification Remarks on CVLKRA or NDMLKRA websites
- Contact your Citibank N.A. Account Manager(s) and provide the KYC Remarks / Modification Remarks and documents (if any) as specified on the KRA website.
- Citibank will arrange to update the documents on KRA for all such KYC Non-Compliant records and get the status updated as KYC REGISTERED.